### **PORTAL SUNAT** (Clave SOL)

- 1. Ingresa al portal SUNAT (www.sunat.gob.pe) y haz clic en la opción Operaciones en Línea SOL, luego ubica la sección Nueva Plataforma.
- Una vez en el menú, haz clic en "Presentación y Pago", luego en "Boletas de pago" y escoge el pago que deseas realizar, también puedes realizar pagos aduaneros y/u otras declaraciones.

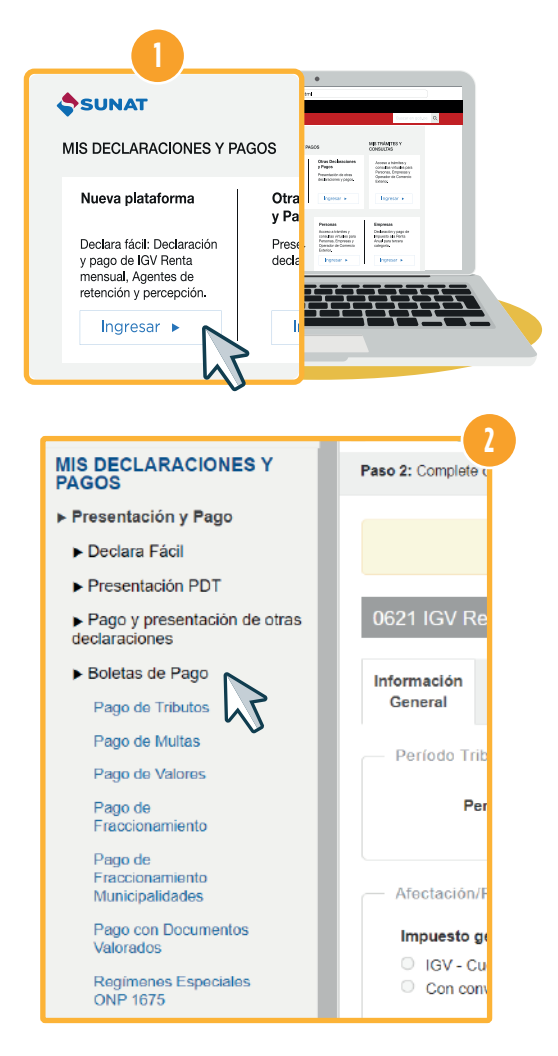

#### Pagalo.pe

pagalo Banco

Ingresar a Págalo.pe

Más información en: emprender.sunat.gob.pe

f in (S) 🕨 🙆 🕗 🚿

o ingresa desde el código QR.

0801-12-100 / (01) 315-0730

Central de consultas:

En este sistema del Banco de la Nación se podrá pagar tributos como el NRUS (F1611), Pagos Varios (F1662), NPS (F1663), arrendamiento (F1683), Valores - NPV (F1668) y NPD (F1669).

- 1. Ingresa a pagalo.pe, regístrate y consigna tu correo electrónico y contraseña.
- 2. Haz clic en "Agregar un pago" y luego digita SUNAT en el buscador para encontrar las opciones de pago disponibles.

Q sunat

Boleta de Pagos Varios

Pago valor

lúmero de Pago Sunat - NPS

Recibo de Arrendamiento

Nuevo Régimen Único Simplificado - NRUS

Número de Pago de Detracciones - NPD

#### Personas y empresas

# PAGO ELECTRÓNICO SUNAT

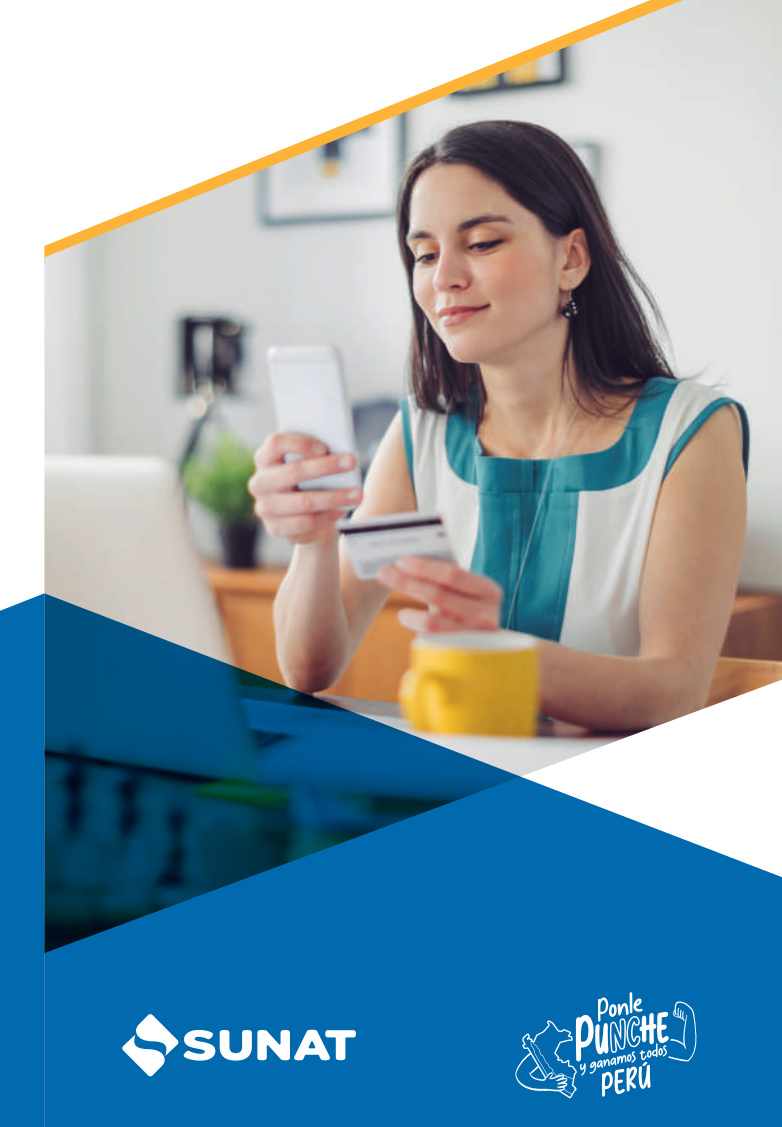

#### MEDIOS DE PAGO **ELECTRÓNICOS**:

- a. Con tarjeta de crédito o débito: el pago en esta modalidad lo puedes realizar con cualquier tarjeta Visa, Mastercard, American Express (AMEX) y Diners Club International. También se encuentra habilitado la opción de pago con YAPE.
- **b.** Con cargo a una cuenta bancaria: con esta modalidad se realizará el débito automático de la cuenta bancaria del banco autorizado que selecciones. Para utilizarla, es necesario que previamente hayas celebrado un convenio de afiliación con tu banco.
- c. Con cargo en cuenta de Detracciones (convencional): si tienes una cuenta de detracciones en el Banco de la Nación.
- d. Número de Pago SUNAT NPS: esta modalidad te permite pagar los tributos con la presentación de un código SUNAT.

#### Encuéntralos en:

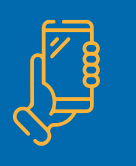

APP Emprender v APP Personas PORTAL SUNAT – Pagos sin Clave SOL PORTAL SUNAT – Clave SOL Pagalo.pe

## APP EMPRENDER

**APP PERSONAS** 

Realiza pagos (FV 1662) y genera NPS (FV 1663).

- Descarga la APP Emprender, ingresa con tu Clave SOL, ubica la opción "Declaraciones y pagos" y "Boletas de pago".
- 2. Selecciona el tipo de pago que deseas realizar v registra los datos del pago.

Realiza pagos (FV 1662) y genera NPS (FV 1663).

SOL, luego selecciona "Boletas de pago".

registra los datos del pago.

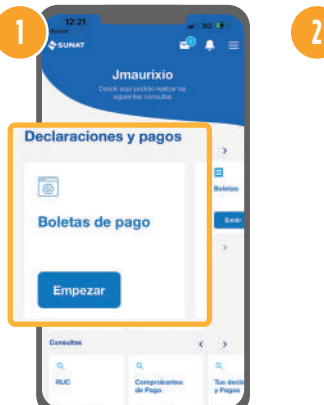

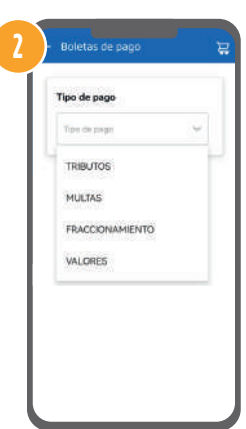

## **Declaraciones y pagos** 1. Descarga la APP Personas, ubica la opción "Declaraciones y pagos" e ingresa con tu Clave 2. Selecciona el tipo de pago que deseas realizar y

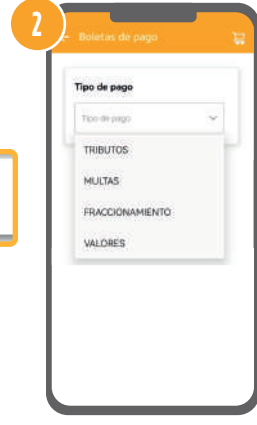

h

#### **PORTAL SUNAT** (Pagos sin Clave SOL)

A través de este sistema, puedes pagar los Formularios virtuales 1662, 1663, 1673 y 1675.

- Ingresa al portal SUNAT (www.sunat.gob.pe) v haz 1 clic en la opción Operaciones en Línea SOL, luego ubica la sección "Pagos sin clave SOL" e ingresa tu documento de identidad y correo electrónico.
- 2. Selecciona la opción a pagar.

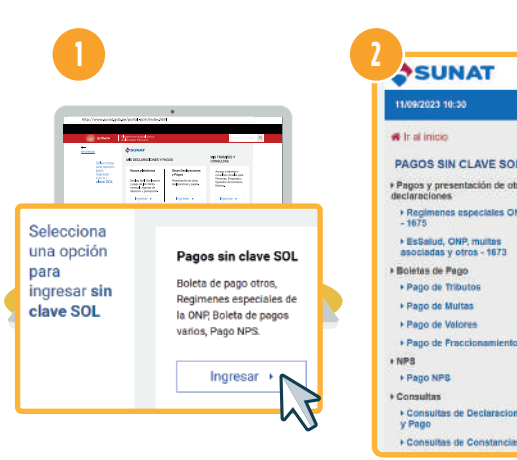